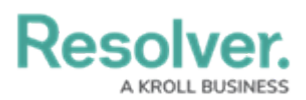

## **Translate Text Fields on a Form**

Last Modified on 03/03/2023 3:57 pm EST

To translate text fields on a form, click the ellipsis symbol at the upper-right corner of a form, then click **Create [base language] Translation**. The fields selected by an admin in the form's settings will then automatically translate into your org's base language. For a list of supported and unsupported languages, see the Supported Language Translations article.

| Incident Status Triage                                                                                                    |                                |                            |  |  |
|----------------------------------------------------------------------------------------------------|--------------------------------|----------------------------|--|--|
| INC-2020-12-14-81 He                                                                                                    |                                |                            |  |  |
| Observation Details                                                                                                    | Primary Parent Incident Type 9 | Create English Translation |  |  |
| Observation                                                                                                    | Staff Injury ×                 | Delete                     |  |  |
| Je suis Kit Stevens, un opérateur de chariot élévateur<br>chez ABC Shipping Lines. Le 1er décembre 2020, j'ai<br>vu mon collègue Josh Lee tomber malade après avoir<br>été exposé à des vapeurs de monoxyde de carbone. Il<br>se plaignait de nausées et de vertiges et semblait<br>presque s'évanouir à un moment donné. Josh Lee a<br>été emmenée au compartiment médical par Donna<br>Martin une fois qu'elle a réalisé ce qui s'était passé, et<br>Donald Summers et moi-même avons reçu l'ordre<br>d'éteindre notre équipement et de faire une pause<br>d'une heure à l'extérieur du quai de chargement et à<br>l'air frais. Je ne me suis senti mal à aucun moment. | Business Unit Search           | Incident Start DateTime    |  |  |
| Observed Date/Time                                                                                                    | Linked Incidents               |                            |  |  |
| December 1, 2020 1:09 pm                                                                                                    | + CREATE NEW                   |                            |  |  |
| The translation option on a form.                                                                                                    |                                |                            |  |  |

To view the original text before translation, click the 👫 icon beside the field.

| Incident Status Triage                                                                                                    |  |                              |  |
|----------------------------------------------------------------------------------------------------|--|------------------------------|--|
| INC-2020-12-14-81 Health & Safety                                                                                                    |  |                              |  |
| Observation Details                                                                                                    |  | Primary Parent Incident Type |  |
| Observation A Machine translated from French on Dec 13, 2020                                                                                                    |  |                              |  |
| Lines.On December 1, 2020, I saw my colleague Josh Business Unit                                                                                                    |  | Business Unit                |  |
| Lee get sick after being exposed to carbon monoxide                                                                                                    |  | Search                       |  |
| vapours.He complained of nausea and dizziness and<br>almost seemed to faint at some point.Josh Lee was                                                                                                    |  |                              |  |
| taken to the medical compartment by Donna Martin                                                                                                    |  | Involved Location(s)         |  |
| once she realized what had happened, and Donald<br>Summers and I were ordered to turn off our<br>equipment and take a one-hour break outside the<br>loading dock and in the fresh air.I didn't feel bad at<br>any time. Witness Statement |  | +                            |  |
|                                                                                                    |  |                              |  |
|                                                                                                    |  | Witness Statement            |  |
| A translated field.                                                                                                    |  |                              |  |

## **Important Notes**

• If the translation option is not visible on a form, it either hasn't been enabled for your org or

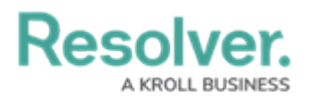

an admin hasn't enabled it for that form. If a particular text field hasn't been translated, it means an admin hasn't enabled translation on that field.

- Translation of large text fields (over 5000 bytes) may result in stripped whitespace. For example, if a large text field included "Bonjour monde! Avoir un bonne journee", it may result in "Hello world!Have a good day."
- Because rich text fields have a 20,000 character limit, a large amount of text in this field may be translated over the character limit. If this happens, the text will be reduced to the maximum limit and a notification banner is displayed.
- Once a translation is complete, it's possible to view the original text by clicking the Ray icon by the translated field; however, translations cannot be undone and any additions or changes to the text field are not translated.